# Dépannage de l'utilisation CPU élevée du commutateur Catalyst 3850

# Table des matières

| Introduction                                                                                                    |
|----------------------------------------------------------------------------------------------------|
| Informations générales                                                                                               |
| Étude de cas : Interruptions du protocole ARP (Address Resolution Protocol)                                          |
| Étape 1 : Identifiez le processus qui consomme des cycles CPU                                                        |
| Étape 2 : Déterminez la file d'attente du processeur qui entraîne la condition d'utilisation élevée<br>du processeur |
| Étape 3 : Videz le paquet envoyé au processeur                                                                       |
| <u>Étape 4 : Utiliser le suivi FED</u>                                                                               |
| Exemple de script EEM (Embedded Event Manager) pour le commutateur Cisco Catalyst 3850                               |
| Cisco IOS XE 16.x ou versions ultérieures                                                                            |
| Informations connexes                                                                                                |

# Introduction

Ce document décrit comment résoudre les problèmes d'utilisation du CPU, principalement dus à des interruptions, sur la nouvelle plate-forme Cisco IOS<sup>®</sup> XE.

# Informations générales

Il est important de comprendre comment Cisco IOS® XE est conçu. Avec Cisco IOS® XE, Cisco est passé à un noyau Linux et tous les sous-systèmes ont été décomposés en processus. Tous les sous-systèmes qui étaient auparavant à l'intérieur de Cisco IOS, tels que les pilotes de modules, la haute disponibilité (HA), etc., s'exécutent désormais en tant que processus logiciels dans le système d'exploitation Linux. Cisco IOS lui-même fonctionne comme un démon dans le système d'exploitation Linux (IOSd).Cisco IOS® XE conserve non seulement la même apparence que le système d'exploitation classique Cisco IOS®, mais également son fonctionnement, sa prise en charge et sa gestion.

En outre, le document introduit plusieurs nouvelles commandes sur cette plate-forme qui sont intégrées afin de dépanner les problèmes d'utilisation du CPU.

Voici quelques définitions utiles :

- Pilote FED (Forwarding Engine Driver) : il s'agit du coeur du commutateur Cisco Catalyst 3850. Il est responsable de la programmation et du transfert de tout le matériel.
- Cisco IOSd : il s'agit du démon Cisco IOS® qui s'exécute sur le noyau Linux. Il est exécuté en tant que processus logiciel dans le noyau.

- Packet Delivery System (PDS) : il s'agit de l'architecture et du processus de livraison des paquets à destination et en provenance de divers sous-systèmes. Par exemple, il contrôle la manière dont les paquets sont livrés de la FED à l'IOSd et vice versa.
- Poignée : une poignée peut être considérée comme un pointeur. C'est un moyen de découvrir des informations plus détaillées sur des variables spécifiques qui sont utilisées dans les sorties que la boîte produit. Cela est similaire au concept d'index LTL (Local Target Logic) sur le commutateur Cisco Catalyst 6500.

# Étude de cas : Interruptions du protocole ARP (Address Resolution Protocol)

Le processus de dépannage et de vérification de cette section peut être largement utilisé pour une utilisation CPU élevée due à des interruptions.

## Étape 1 : Identifiez le processus qui consomme des cycles CPU

La commande show process cpu affiche naturellement l'apparence actuelle du processeur. Notez que le commutateur de la gamme Cisco Catalyst 3850 utilise quatre coeurs et que vous voyez l'utilisation du processeur répertoriée pour les quatre coeurs :

<#root>

3850-2#

show processes cpu sorted | exclude 0.0

| Core<br>Core<br>Core | 0:<br>1:<br>2: | CPU<br>CPU<br>CPU | util<br>util<br>util | iza<br>iza<br>iza | ation<br>ation<br>ation | for<br>for<br>for | five<br>five<br>five | seconds:<br>seconds:<br>seconds: | 53%;<br>43%;<br>95%; | one<br>one<br>one | minute:<br>minute:<br>minute: | 39%;<br>57%;<br>60%; | five<br>five<br>five | minutes:<br>minutes:<br>minutes: | 41%<br>54%<br>58% |
|----------------------|----------------|-------------------|----------------------|-------------------|-------------------------|-------------------|----------------------|----------------------------------|----------------------|-------------------|-------------------------------|----------------------|----------------------|----------------------------------|-------------------|
| Core                 | 3:             | CPU               | util                 | iza               | ation                   | for               | five                 | seconds:                         | 32%;                 | one               | minute:                       | 31%;                 | five                 | minutes:                         | 29%               |
| PID                  |                | Runt              | ime(m                | ıs)               | Invok                   | ced               | uSecs                | 5 5Sec                           | 1M <sup>-</sup>      | in                | 5Min                          | TT                   | Y P                  | rocess                           |                   |
| 8525                 |                | 47256             | 50                   |                   | 23455                   | 554               | 7525                 | 31.37                            | 30                   | . 84              | 30.83                         | 0                    | i                    | osd                              |                   |
| 5661                 |                | 21574             | 452                  |                   | 92340                   | )31               | 698                  | 13.17                            | 12                   | . 56              | 12.54                         | 10                   | 88 f                 | ed                               |                   |
| 6206                 |                | 19630             | )                    |                   | 74895                   | 5                 | 262                  | 1.83                             | 0.4                  | 13                | 0.10                          | 0                    | e                    | icored                           |                   |
| 6197                 |                | 72576             | 50                   |                   | 11967                   | 7089              | 60                   | 1.41                             | 1.3                  | 38                | 1.47                          | 0                    | р                    | dsd                              |                   |

D'après le résultat, il est clair que le démon Cisco IOS® consomme une partie majeure du CPU avec le FED, qui est le coeur de cette boîte. Lorsque l'utilisation du CPU est élevée en raison d'interruptions, vous voyez que Cisco IOSd et FED utilisent une partie majeure du CPU, et ces sous-processus (ou un sous-ensemble de ceux-ci) utilisent le CPU :

- FED Punject TX
- FED Punject RX
- FED Punject replenish
- FED Punject TX terminé

Vous pouvez effectuer un zoom avant sur l'un de ces processus avec la commande show process cpu detailed <process>. Puisque Cisco IOSd est responsable de la majorité de l'utilisation du CPU, voici un examen plus approfondi.

<#root>

3850-2#

show processes cpu detailed process iosd sorted | ex 0.0

Core 0: CPU utilization for five seconds: 36%; one minute: 39%; five minutes: 40% Core 1: CPU utilization for five seconds: 73%; one minute: 52%; five minutes: 53% Core 2: CPU utilization for five seconds: 22%; one minute: 56%; five minutes: 58% Core 3: CPU utilization for five seconds: 46%; one minute: 40%; five minutes: 31% Runtime(ms)Invoked uSecs 5Sec PID T C TID 1Min 5Min TTY Process (%) (%) (%) 8525 556160 2356540 7526 30.42 30.77 30.83 0 iosd L 8525 L 1 8525 712558 284117 0 23.14 23.33 23.38 0 iosd 4168181 0 42.22 39.55 39.33 0 ARP Snoop 59 I 1115452 4168186 0 4168183 0 198 I 25.33 24.22 24.77 0 3442960 IP Host Track Proce 4168183 0 30 Ι 3802130 24.66 27.88 27.66 0 ARP Input 4.11 283 Ι 574800 3225649 0 4.33 4.00 0 DAI Packet Process

3850-2#

show processes cpu detailed process fed sorted | ex 0.0

Core 0: CPU utilization for five seconds: 45%; one minute: 44%; five minutes: 44% Core 1: CPU utilization for five seconds: 38%; one minute: 44%; five minutes: 45% Core 2: CPU utilization for five seconds: 42%; one minute: 41%; five minutes: 40% Core 3: CPU utilization for five seconds: 32%; one minute: 30%; five minutes: 31% PID T C TID Runtime(ms)Invoked uSecs 5Sec 5Min 1Min TTY Process (%) (%) (%) 5638 612840 1143306 536 13.22 12.90 12.93 1088 fed L L 3 8998 396500 5638 602433 0 9.87 9.63 9.61 PunjectTx 0 66051 0 L 3 8997 159890 2.70 2.70 5638 2.74 0 PunjectRx

La sortie (sortie CPU Cisco IOSd) indique que la surveillance ARP, le processus de suivi d'hôte IP et l'entrée ARP sont élevés. Cela se produit généralement lorsque le processeur est interrompu en raison de paquets ARP.

Étape 2 : Déterminez la file d'attente du processeur qui entraîne la condition d'utilisation élevée du processeur

Le commutateur de la gamme Cisco Catalyst 3850 dispose d'un certain nombre de files d'attente qui prennent en charge différents types de paquets (le FED gère 32 files d'attente CPU RX, qui sont des files d'attente qui vont directement au CPU). Il est important de surveiller ces files d'attente afin de découvrir quels paquets sont envoyés au CPU et lesquels sont traités par Cisco IOSd. Ces files d'attente sont définies par ASIC.

Remarque : il existe deux ASIC : 0 et 1. Les ports 1 à 24 appartiennent à l'ASIC 0.

Afin de consulter les files d'attente, entrez la commande show platform punt statistics port-asic <port-asic>cpuq <queue> direction erasecat4000\_flash:.

Dans la commande show platform punt statistics port-asic 0 cpuq -1 direction rx, l'argument -1 répertorie toutes les files d'attente. Par conséquent, cette commande répertorie toutes les files d'attente de réception pour Port-ASIC 0.

Vous devez maintenant identifier la file d'attente qui envoie un grand nombre de paquets à un débit élevé. Dans cet exemple, un examen des files d'attente a révélé ce coupable :

| <snip><br/>RX (ASIC2CPU) Stats (asic 0 qn<br/>RXQ 16: CPU_Q_PROTO_SNOOPING</snip>                                                                                                    | 1( | 5 lqn 16):                                                                                                    |
|----------------------------------------------------------------------------------------------------|----|----------------------------------------------------------------------------------------------------|
| Packets received from ASIC<br>Send to IOSd total attempts<br>Send to IOSd failed count<br>RX unsuspend count<br>RX unsuspend send count<br>RX unsuspend send failed count<br>RX unsuspend send failed count<br>RX dropped count<br>RX conversion failure dropped<br>RX pkt_hdr allocation failure<br>RX INTACK count<br>RX packets dq'd after intack<br>Active RxQ event<br>RX spurious interrupt |    | 79099152<br>79099152<br>1240331<br>1240330<br>1240330<br>0<br>1240330<br>0<br>0<br>0<br>0<br>0<br>0<br>0<br>0<br>0<br>9906280<br>0 |
| - r                                                                                                    |    |                                                                                                    |

Le numéro de la file d'attente est 16 et son nom est CPU\_Q\_PROTO\_SNOOPING.

Une autre façon de découvrir la file d'attente coupable est d'entrer la commande show platform punt client.

<#root>

3850-2#

#### show platform punt client

| tag   | buffer      | jumbo | fallback | pa    | ckets | received | fail | ures |
|-------|-------------|-------|----------|-------|-------|----------|------|------|
|       |             |       |          | alloc | free  | bytes    | conv | buf  |
| 27    | 0/1024/2048 | 0/5   | 0/5      | 0     | 0     | 0        | 0    | 0    |
| 65536 | 0/1024/1600 | 0/0   | 0/512    | 0     | 0     | 0        | 0    | 0    |
| 65537 | 0/ 512/1600 | 0/0   | 0/512    | 1530  | 1530  | 244061   | 0    | 0    |
| 65538 | 0/ 5/5      | 0/0   | 0/5      | 0     | 0     | 0        | 0    | 0    |
| 65539 | 0/2048/1600 | 0/16  | 0/512    | 0     | 0     | 0        | 0    | 0    |
| 65540 | 0/ 128/1600 | 0/8   | 0/0      | 0     | 0     | 0        | 0    | 0    |
| 65541 | 0/ 128/1600 | 0/16  | 0/32     | 0     | 0     | 0        | 0    | 0    |
| 65542 | 0/ 768/1600 | 0/4   | 0/0      | 0     | 0     | 0        | 0    | 0    |

| 65544    | 0/                 | 96/1600       | 0/4  | 0/0   | 0        | 0         | 0      | 0    | 0       |
|----------|--------------------|---------------|------|-------|----------|-----------|--------|------|---------|
| 65545    | 0/                 | 96/1600       | 0/8  | 0/32  | 0        | 0         | 0      | 0    | 0       |
| 65546    | 0/                 | 512/1600      | 0/32 | 0/512 | 0        | 0         | 0      | 0    | 0       |
| 65547    | 0/                 | 96/1600       | 0/8  | 0/32  | 0        | 0         | 0      | 0    | 0       |
| 65548    | 0/                 | 512/1600      | 0/32 | 0/256 | 0        | 0         | 0      | 0    | 0       |
| 65551    | 0/                 | 512/1600      | 0/0  | 0/256 | 0        | 0         | 0      | 0    | 0       |
| 65556    | 0/                 | 16/1600       | 0/4  | 0/0   | 0        | 0         | 0      | 0    | 0       |
| 65557    | 0/                 | 16/1600       | 0/4  | 0/0   | 0        | 0         | 0      | 0    | 0       |
| 65558    | 0/                 | 16/1600       | 0/4  | 0/0   | 0        | 0         | 0      | 0    | 0       |
| 65559    | 0/                 | 16/1600       | 0/4  | 0/0   | 0        | 0         | 0      | 0    | 0       |
| 65560    | 0/                 | 16/1600       | 0/4  | 0/0   | 0        | 0         | 0      | 0    | 0       |
| s65561   | 421/               | 512/1600      | 0/0  | 0/128 | 79565859 | 131644697 | 478984 | 4244 | 0 37467 |
| 65563    | 0/                 | 512/1600      | 0/16 | 0/256 | 0        | 0         | 0      | 0    | 0       |
| 65564    | 0/                 | 512/1600      | 0/16 | 0/256 | 0        | 0         | 0      | 0    | 0       |
| 65565    | 0/                 | 512/1600      | 0/16 | 0/256 | 0        | 0         | 0      | 0    | 0       |
| 65566    | 0/                 | 512/1600      | 0/16 | 0/256 | 0        | 0         | 0      | 0    | 0       |
| 65581    | 0/                 | 1/1           | 0/0  | 0/0   | 0        | 0         | 0      | 0    | 0       |
| 131071   | 0/                 | 96/1600       | 0/4  | 0/0   | 0        | 0         | 0      | 0    | 0       |
| fallbac  | k poo <sup>-</sup> | l: 98/1500/16 | 600  |       |          |           |        |      |         |
| jumbo po | : [oc              | 0/128/9300    | )    |       |          |           |        |      |         |

Déterminez l'étiquette pour laquelle le plus grand nombre de paquets a été alloué. Dans cet exemple, il s'agit de 65561.

Entrez ensuite la commande suivante :

<#root>

3850-2#

show pds tag all | in Active|Tags|65561

ActiveClient ClientTagsHandle NameTDASDAFDATBufDTBytD655617296672Punt RxProtoSnoop7982139779821397079821397494316524

Ce résultat montre que la file d'attente est Rx Proto Snoop.

Le s avant le 65561 dans le résultat de la commande show platform punt client signifie que le handle FED est suspendu et submergé par le nombre de paquets entrants. Si le s ne disparaît pas, cela signifie que la file d'attente est bloquée de façon permanente.

Étape 3 : Videz le paquet envoyé au processeur

Dans les résultats de la commande show pds tag all, notez qu'un handle, 7296672, est signalé à côté de la surveillance Proto Punt Rx.

Utilisez ce handle dans la commande show pds client <handle> packet last sink. Notez que vous devez activer debug pds pktbuf-last avant d'utiliser la commande. Sinon, vous rencontrez cette erreur :

#### <#root>

3850-2#

show pds client 7296672 packet last sink

% switch-2:pdsd:This command works in debug mode only. Enable debug using "debug pds pktbuf-last" command

Lorsque le débogage est activé, le résultat suivant s'affiche :

<#root>

3850-2#

show pds client 7296672 packet last sink

Dumping Packet(54528) # 0 of Length 60

Meta-data

| 0000 | 00 | 00 | 00 | 00 | 00 | 00 | 00 | 00 | 00 | 00 | 00 | 00 | 00 | 00 | 00 | 00 |      |
|------|----|----|----|----|----|----|----|----|----|----|----|----|----|----|----|----|------|
| 0010 | 00 | 00 | 16 | 1d | 00 | 00 | 00 | 00 | 00 | 00 | 00 | 00 | 55 | 5a | 57 | f0 | UZW. |
| 0020 | 00 | 00 | 00 | 00 | fd | 01 | 10 | df | 00 | 5b | 70 | 00 | 00 | 10 | 43 | 00 | C.   |
| 0030 | 00 | 10 | 43 | 00 | 00 | 41 | fd | 00 | 00 | 41 | fd | 00 | 00 | 00 | 00 | 00 | CAA  |
| 0040 | 00 | 00 | 00 | 00 | 00 | 00 | 00 | 00 | 00 | 00 | 00 | 00 | 00 | 00 | 00 | 00 |      |
| 0050 | 00 | 00 | 00 | 3c | 00 | 00 | 00 | 00 | 00 | 01 | 00 | 19 | 00 | 00 | 00 | 00 | <    |
| 0060 | 01 | 01 | b6 | 80 | 00 | 00 | 00 | 4f | 00 | 00 | 00 | 00 | 00 | 00 | 00 | 00 | 0    |
| 0070 | 01 | 04 | d8 | 80 | 00 | 00 | 00 | 33 | 00 | 00 | 00 | 00 | 00 | 00 | 00 | 00 |      |
| 0080 | 00 | 00 | 00 | 00 | 00 | 00 | 00 | 00 | 00 | 00 | 00 | 00 | 00 | 00 | 00 | 00 |      |
| 0090 | 00 | 01 | 00 | 00 | 00 | 00 | 00 | 00 | 00 | 00 | 00 | 00 | 00 | 00 | 00 | 00 |      |
| 00a0 | 00 | 00 | 00 | 00 | 00 | 00 | 00 | 02 | 00 | 00 | 00 | 00 | 00 | 00 | 00 | 00 |      |
| Data |    |    |    |    |    |    |    |    |    |    |    |    |    |    |    |    |      |
| 0000 | ff | ff | ff | ff | ff | ff | aa | bb | сс | dd | 00 | 00 | 08 | 06 | 00 | 01 |      |
| 0010 | 08 | 00 | 06 | 04 | 00 | 01 | aa | bb | сс | dd | 00 | 00 | c0 | a8 | 01 | 0a |      |
| 0020 | ff | ff | ff | ff | ff | ff | c0 | a8 | 01 | 14 | 00 | 01 | 02 | 03 | 04 | 05 |      |
| 0030 | 06 | 07 | 08 | 09 | 0a | 0b | 0c | 0d | 0e | 0f | 10 | 11 |    |    |    |    |      |
|      |    |    |    |    |    |    |    |    |    |    |    |    |    |    |    |    |      |

Cette commande vide le dernier paquet reçu par le récepteur, qui est Cisco IOSd dans cet exemple. Cela montre qu'il vide l'en-tête et qu'il peut être décodé avec Terminal-based Wireshark (TShark). Les métadonnées sont destinées à une utilisation interne par le système, mais la sortie Données fournit des informations réelles sur les paquets. Les méta-données, cependant, restent extrêmement utiles.

Notez la ligne qui commence par 0070. Utilisez les 16 premiers bits suivants, comme illustré cidessous :

<#root>

3850-2#

show platform port-asic ifm iif-id 0x0104d88000000033

```
Interface Table
Interface IIF-ID : 0x0104d8800000033
Interface Name : Gi2/0/20
Interface Block Pointer : 0x514d2f70
Interface State : READY
Interface Ref-Cnt: IfInterface Epoch: 0Interface Type
Interface Stauts
                        : IFM-ADD-RCVD, FFM-ADD-RCVD
        ce Type : ETHER
Port Type : SWITCH PORT
Port Location : LOCAL
Slot
                  : 2
                            : 20
        Unit
                           : 20
        Slot Unit
                            : Y
        Acitve
        SNMP IF Index : 22
        GPN
                           : 84
        EC Channel
                           : 0
        EC Index
                           : 0
        ASIC
               :
0
        ASIC Port : 14
Port LE Handle : 0x514cd990
Non Zero Feature Ref Counts
        FID : 48(AL_FID_L2_PM), Ref Count : 1
        FID : 77(AL_FID_STATS), Ref Count : 1
        FID : 51(AL_FID_L2_MATM), Ref Count : 1
        FID : 13(AL_FID_SC), Ref Count : 1
        FID : 26(AL_FID_QOS), Ref Count : 1
Sub block information
        FID : 48(AL_FID_L2_PM), Private Data : 0x54072618
        FID : 26(AL_FID_QOS), Private Data : 0x514d31b8
```

L'interface coupable est identifiée ici. Gig2/0/20 est l'emplacement où un générateur de trafic pompe le trafic ARP. Si vous arrêtez cette fonction, le problème sera résolu et l'utilisation du processeur sera réduite au minimum.

## Étape 4 : Utiliser le suivi FED

Le seul inconvénient de la méthode décrite dans la dernière section est qu'elle ne fait que vider le dernier paquet qui va dans le récepteur, et qu'elle ne peut pas être le coupable.

Une meilleure façon de résoudre ce problème serait d'utiliser une fonctionnalité appelée suivi FED. Le traçage est une méthode de capture de paquets (à l'aide de différents filtres) qui sont envoyés par le FED au processeur. Cependant, le suivi FED n'est pas aussi simple que la fonctionnalité Netdr sur le commutateur de la gamme Cisco Catalyst 6500.

Ici, le processus est divisé en étapes :

1. Activer le suivi détaillé. Par défaut, le suivi des événements est activé. Vous devez activer le suivi détaillé afin de capturer les paquets réels :

<#root>

3850-2#

set trace control fed-punject-detail enable

2. Ajustez la mémoire tampon de capture. Déterminez la profondeur de vos tampons pour le traçage des détails et augmentez-les si nécessaire.

<#root>
3850-2#
show mgmt-infra trace settings fed-punject-detail
One shot Trace Settings:
Buffer Name: fed-punject-detail
Default Size: 32768
Current Size: 32768
Traces Dropped due to internal error: No
Total Entries Written: 0
One shot mode: No
One shot and full: No
Disabled: False

Vous pouvez modifier la taille de la mémoire tampon avec cette commande :

<#root>

3850-2#

set trace control fed-punject-detail buffer-size

Les valeurs disponibles sont les suivantes :

<#root>

3850-2#

set trace control fed-punject-detail buffer-size ?

<8192-67108864> The new desired buffer size, in bytes default Reset trace buffer size to default

 Ajoutez des filtres de capture. Vous devez maintenant ajouter divers filtres pour la capture. Vous pouvez ajouter différents filtres et choisir de les faire correspondre tous ou de les faire correspondre à l'un d'entre eux pour votre capture.

Les filtres sont ajoutés avec cette commande :

| <#r  | oot>  |                    |           |    |            |
|------|-------|--------------------|-----------|----|------------|
| 3850 | )-2#  |                    |           |    |            |
| set  | trace | fed-punject-detail | direction | rx | filter_add |

Ces options sont actuellement disponibles :

<#root>

3850-2#

set trace fed-punject-detail direction rx filter\_add ?

cpu-queue rxq 0..31 field field offset offset

Maintenant, vous devez relier les choses ensemble. Vous souvenez-vous de la file d'attente coupable identifiée à l'étape 2 de ce processus de dépannage ? Puisque la file d'attente 16 est la file d'attente qui pousse un grand nombre de paquets vers le CPU, il est logique de suivre cette file d'attente et de voir quels paquets sont envoyés au CPU par elle.

Vous pouvez choisir de tracer n'importe quelle file d'attente avec cette commande :

<#root>

3850-2#

set trace fed-punject-detail direction rx filter\_add cpu-queue

Voici la commande pour cet exemple :

#### <#root>

3850-2#

set trace fed-punject-detail direction rx filter\_add cpu-queue 16 16

Vous devez choisir une correspondance tout ou une correspondance quelconque pour vos filtres, puis activer le suivi :

#### <#root>

3850-2#
set trace fed-punject-detail direction rx match\_all
3850-2#
set trace fed-punject-detail direction rx filter\_enable

4. Affiche les paquets filtrés. Vous pouvez afficher les paquets capturés avec la commande show mgmt-infra trace messages fed-punject-detail.

<#root>

3850-2#

show mgmt-infra trace messages fed-punject-detail

[11/25/13 07:05:53.814 UTC 2eb0c9 5661] 00 00 00 00 00 4e 00 40 07 00 02 08 00 00 51 3b 00 00 00 00 00 01 00 00 03 00 00 00 00 00 00 01 00 00 00 00 20 00 00 0e 00 00 00 00 00 01 00 74 00 00 00 04 00 54 41 02 00 00 00 00 00 00 00 00 00 [11/25/13 07:05:53.814 UTC 2eb0ca 5661] ff ff ff ff ff ff aa bb cc dd 00 00 08 06 00 01 08 00 06 04 00 01 aa bb cc dd 00 00 c0 a8 01 0a ff ff ff ff ff ff c0 a8 01 14 00 01 02 03 04 05 06 07 08 09 0a 0b 0c 0d 0e 0f 10 11 f6 b9 10 32 [11/25/13 07:05:53.814 UTC 2eb0cb 5661] Frame descriptors: [11/25/13 07:05:53.814 UTC 2eb0cc 5661] \_\_\_\_\_ systemTtl=0xe fdFormat=0x4 loadBalHash1=0x8 loadBalHash2=0x8 spanSessionMap=0x0 forwardingMode=0x0 destModIndex=0x0 skipIdIndex=0x4 srcGpn=0x54 qosLabel=0x41 srcCos=0x0 ingressTranslatedVlan=0x3 bpdu=0x0 spanHistory=0x0 sgt=0x0 fpeFirstHeaderType=0x0 srcVlan=0x1 rcpServiceId=0x2 wccpSkip=0x0 srcPortLeIndex=0xe cryptoProtocol=0x0 debugTagId=0x0 vrfId=0x0 saIndex=0x0 pendingAfdLabe1=0x0 destClient=0x1 appId=0x0 finalStationIndex=0x74 encryptSuccess=0x0 decryptSuccess=0x0 rcpMiscResults=0x0 stackedFdPresent=0x0 spanDirection=0x0 egressRedirect=0x0 redirectIndex=0x0 exceptionLabel=0x0 destGpn=0x0 inlineFd=0x0 suppressRefPtrUpdate=0x0 suppressRewriteSideEfects=0x0 cmi2=0x0currentRi=0x1 currentDi=0x513b dropIpUnreachable=0x0 srcZoneId=0x0 srcAsicId=0x0 originalDi=0x0 originalRi=0x0 srcL3IfIndex=0x2 dstL3IfIndex=0x0 dstVlan=0x0 frameLength=0x40 fdCrc=0x7 tunnelSpokeId=0x0 [11/25/13 07:05:53.814 UTC 2eb0cd 5661] [11/25/13 07:05:53.814 UTC 2eb0ce 5661] PUNT PATH (fed\_punject\_rx\_process\_packet: 830):RX: Q: 16, Tag: 65561 [11/25/13 07:05:53.814 UTC 2eb0cf 5661] PUNT PATH (fed\_punject\_get\_physical\_iif: 579):RX: Physical IIF-id 0x104d8800000033 [11/25/13 07:05:53.814 UTC 2eb0d0 5661] PUNT PATH (fed\_punject\_get\_src\_13if\_index: 434):RX: L3 IIF-id 0x101b680000004f [11/25/13 07:05:53.814 UTC 2eb0d1 5661] PUNT PATH (fed\_punject\_fd\_2\_pds\_md:478): RX:  $12\_logical\_if = 0x0$ [11/25/13 07:05:53.814 UTC 2eb0d2 5661] PUNT PATH (fed\_punject\_get\_source\_cos:638): RX: Source Cos 0 [11/25/13 07:05:53.814 UTC 2eb0d3 5661] PUNT PATH (fed\_punject\_get\_vrf\_id:653): RX: VRF-id 0 [11/25/13 07:05:53.814 UTC 2eb0d4 5661] PUNT PATH (fed\_punject\_get\_src\_zoneid:667): RX: Zone-id 0 [11/25/13 07:05:53.814 UTC 2eb0d5 5661] PUNT PATH (fed\_punject\_fd\_2\_pds\_md:518): RX: get\_src\_zoneid failed [11/25/13 07:05:53.814 UTC 2eb0d6 5661] PUNT PATH (fed\_punject\_get\_acl\_log\_direction: 695): RX: : Invalid CMI2

[11/25/13 07:05:53.814 UTC 2eb0d7 5661] PUNT PATH (fed\_punject\_fd\_2\_pds\_md:541):RX: get\_acl\_log\_direction failed [11/25/13 07:05:53.814 UTC 2eb0d8 5661] PUNT PATH (fed\_punject\_get\_acl\_full\_direction: 724):RX: DI 0x513b ACL Full Direction 1 [11/25/13 07:05:53.814 UTC 2eb0d9 5661] PUNT PATH (fed\_punject\_get\_source\_sgt:446): RX: Source SGT 0 [11/25/13 07:05:53.814 UTC 2eb0da 5661] PUNT PATH (fed\_punject\_get\_first\_header\_type:680): RX: FirstHeaderType 0 [11/25/13 07:05:53.814 UTC 2eb0db 5661] PUNT PATH (fed\_punject\_rx\_process\_packet:916): RX: fed\_punject\_pds\_send packet 0x1f00 to IOSd with tag 65561 [11/25/13 07:05:53.814 UTC 2eb0dc 5661] PUNT PATH (fed\_punject\_rx\_process\_packet:744): RX: \*\*\*\* RX packet 0x2360 on qn 16, len 128 \*\*\*\* [11/25/13 07:05:53.814 UTC 2eb0dd 5661] buf\_no 0 buf\_len 128

```
<snip>
```

Cette sortie fournit de nombreuses informations et peut généralement être suffisante pour découvrir d'où viennent les paquets et ce qu'ils contiennent.

La première partie du vidage d'en-tête est à nouveau constituée des métadonnées utilisées par le système. La deuxième partie est le paquet réel.

ff ff ff ff ff ff - destination MAC address aa bb cc dd 00 00 - source MAC address

Vous pouvez choisir de tracer cette adresse MAC source afin de découvrir le port coupable (une fois que vous avez identifié qu'il s'agit de la majorité des paquets qui sont envoyés de la file d'attente 16 ; cette sortie n'affiche qu'une instance du paquet et l'autre sortie/les paquets sont écrêtés).

Cependant, il y a une meilleure façon. Notez que les journaux qui sont présents après les informations d'en-tête :

[11/25/13 07:05:53.814 UTC 2eb0ce 5661] PUNT PATH (fed\_punject\_rx\_process\_packet: 830):RX: Q: 16, Tag: 65561 [11/25/13 07:05:53.814 UTC 2eb0cf 5661] PUNT PATH (fed\_punject\_get\_physical\_iif: 579):RX: Physical IIF-id 0x104d88000000033

Le premier journal vous indique clairement de quelle file d'attente et étiquette provient ce paquet. Si vous ne connaissiez pas la file d'attente précédemment, c'est un moyen facile d'identifier la file d'attente qu'elle était.

Le deuxième journal est encore plus utile, car il fournit l'ID d'interface physique IIF (Interface ID Factory) pour l'interface source. La valeur hexadécimale est un handle qui peut être utilisé afin de vider les informations sur ce port :

3850-2# show platform port-asic ifm iif-id 0x0104d88000000033 Interface Table Interface IIF-ID : 0x0104d8800000033 Interface Name : Gi2/0/20 Interface Block Pointer : 0x514d2f70 Interface State : READY Interface Stauts : IFM-AI Interface Stauts : IFM-ADD-RCVD, Interface Ref-Cnt : 6 Interface Epoch : 0 Interface Type : ETHER Port Type : SWITCH PORT Port Location : LOCAL : IFM-ADD-RCVD, FFM-ADD-RCVD Slot : 2 Unit : 20 Slot Unit : 20 Active : Y SNMP IF Index : 22 : 20 Unit EC Channel : 0 EC Index : 0 ASIC : 84 ASIC : 0 ASIC Port : 14 Port LE Handle : 0x514cd990 Non Zero Feature Ref Counts FID : 48(AL\_FID\_L2\_PM), Ref Count : 1 FID : 77(AL\_FID\_STATS), Ref Count : 1 FID : 51(AL\_FID\_L2\_MATM), Ref Count : 1 FID : 13(AL\_FID\_SC), Ref Count : 1 FID : 26(AL\_FID\_QOS), Ref Count : 1 Sub block information FID : 48(AL\_FID\_L2\_PM), Private Data : 0x54072618 FID : 26(AL\_FID\_QOS), Private Data : 0x514d31b8

<#root>

Vous avez une fois de plus identifié l'interface source et le coupable.

Le traçage est un outil puissant qui est essentiel pour dépanner les problèmes d'utilisation élevée du CPU et fournit beaucoup d'informations afin de résoudre avec succès une telle situation.

Exemple de script EEM (Embedded Event Manager) pour le commutateur Cisco Catalyst 3850

Utilisez cette commande afin de déclencher un journal à générer à un seuil spécifique :

process cpu threshold type total rising

interval

switch

Le journal généré avec la commande ressemble à ceci :

\*Jan 13 00:03:00.271: %CPUMEM-5-RISING\_THRESHOLD: 1 CPUMEMd[6300]: Threshold: : 50, Total CPU Utilzati

Le journal généré fournit les informations suivantes :

- Utilisation totale du processeur au moment du déclenchement. Ceci est identifié par Total CPU Utilization(total/Intr) : 50/0 dans cet exemple.
- Processus principaux : ceux-ci sont répertoriés au format PID/CPU%. Dans cet exemple, il s'agit de :

8622/25 - 8622 is PID for IOSd and 25 implies that this process is using 25% CPU. 5753/12 - 5733 is PID for FED and 12 implies that this process is using 12% CPU.

Le script EEM est illustré ci-dessous :

event manager applet highcpu event syslog pattern "%CPUMEM-5-RISING\_THRESHOLD" action 0.1 syslog msg "high CPU detected" action 0.2 cli command "enable" action 0.3 cli command "show process cpu sorted | append nvram:<filename>.txt" action 0.4 cli command "show process cpu detailed process <process name|process ID> sorted | nvram:<filename>.txt" action 0.5 cli command "show platform punt statistics port-asic 0 cpuq -1 direction rx | append nvram:<filename>.txt" action 0.6 cli command "show platform punt statistics port-asic 1 cpuq -1 direction rx | append nvram:<filename>.txt" action 0.7 cli command "conf t" action 0.8 cli command "no event manager applet highcpu" Remarque : la commande process cpu threshold ne fonctionne pas actuellement dans le train 3.2.X. Un autre point à retenir est que cette commande examine l'utilisation moyenne du CPU parmi les quatre coeurs et génère un journal lorsque cette moyenne atteint le pourcentage qui a été défini dans la commande.

# Cisco IOS XE 16.x ou versions ultérieures

Si vous avez des commutateurs Catalyst 3850 qui exécutent le logiciel Cisco IOS® XE Version 16.x ou ultérieure, consultez <u>Dépannage de l'utilisation élevée du CPU dans les plates-formes de</u> <u>commutateur Catalyst exécutant IOS-XE 16.x</u>.

## Informations connexes

- Qu'est-ce que Cisco IOS XE ?
- <u>Commutateurs Cisco Catalyst 3850 Fiches techniques et documentation</u>
- <u>Assistance technique de Cisco et téléchargements</u>

### À propos de cette traduction

Cisco a traduit ce document en traduction automatisée vérifiée par une personne dans le cadre d'un service mondial permettant à nos utilisateurs d'obtenir le contenu d'assistance dans leur propre langue.

Il convient cependant de noter que même la meilleure traduction automatisée ne sera pas aussi précise que celle fournie par un traducteur professionnel.